# APT-9411 SYSTEM VERSION V1.1-8c (Version up information from former V1.1-8)

We improved the APT-9411 operating system as described below.

### SUB: Error file convert for Test Coverage Report (APT-9411)

With the APT software after Ver1.1-8c, the user can import the APT\_9400\_E.ASC files prepared by the Test Expert in the disposal process of "missing access", so that they will be added to the Test Coverage Report after converted automatically into a form suitable for the APT system. This document gives you the outline of complementing the Test Coverage Report in this way.

| File name     | description                      | Reason why needed                                                                    |  |  |  |  |
|---------------|----------------------------------|--------------------------------------------------------------------------------------|--|--|--|--|
| DEVICE.LIB    | Device information file          | This provides Value, Tolerance and Comment                                           |  |  |  |  |
| PARTS.ASC     | Parts information file           | This associates Parts name with DEVCE.LIB                                            |  |  |  |  |
| NAILS.ASC     | Contact point information file   | This is used to check conformity of step data with the board side of the error file. |  |  |  |  |
| BOARD.ASC     | Board ref point information file | This provides the Board reference point.                                             |  |  |  |  |
| PINS.ASC      | Pin coordinate information file  | This provides the pin coordinates.                                                   |  |  |  |  |
| APT9400_E.ASC | Convert error file               | This provides information on the unconvertible error                                 |  |  |  |  |

#### All files necessary at data convert

The DEVICE.LIB file is automatically generated by the Test Expert during the data conversion, but the other files should be output manually according to the following procedures;

#### (How to output the PARTS.ASC file)

Configure the Neutral Data Output window (Options > Output > Neutral Data Output) and output the file.

|                                          | nimade - Tozor Dili                   | i(s), 0004 Fin(s)                                |                                           |   |
|------------------------------------------|---------------------------------------|--------------------------------------------------|-------------------------------------------|---|
| Jser Datum : :                           | X 12,0000, Y 134,2                    | 000, Rotation -1                                 |                                           |   |
|                                          | Units = MET                           | RIC                                              |                                           |   |
| )utput To:<br>C <u>S</u> creen 💽         | Eile C Printer                        |                                                  | <u>0</u> K                                |   |
| )ata:                                    |                                       |                                                  |                                           |   |
| mounter<br>nailback<br>nailchek<br>nails | NET_ID3<br>net_xy<br>nets<br>padcount | p <del>adstack</del><br>parts<br>pins<br>T_NAILS | T_NLCHK<br>T_NLNAM<br>T_WRLST<br>TNAILCHK |   |
| <.                                       |                                       |                                                  |                                           | > |
| Dorto Liot with '                        | YY position Grid ro                   | forence Douice/O                                 | tling                                     |   |
|                                          | <li>A, Eposition, and re</li>         | rerence, Device/or                               | June                                      |   |

#### (How to output the NAIL.ASC file)

Configure the Neutral Data Output window (Options > Output > Neutral Data Output) and output the file.

| utral Data                                    | Output                                |                                      |                                           |
|-----------------------------------------------|---------------------------------------|--------------------------------------|-------------------------------------------|
| Information: —                                |                                       |                                      |                                           |
| Data Selection                                | Made - 203 Drill(s)                   | ), 157 Pin(s)                        |                                           |
| User Datum : X                                | 332,7400, Y 584,                      | 2000, Rotation -1                    |                                           |
|                                               | Units = ME1                           | RIC                                  |                                           |
| Output To:<br>C <u>S</u> creen <mark>C</mark> | <u>File</u> <u>P</u> rinter           |                                      | <u>o</u> k                                |
| Data:                                         |                                       |                                      |                                           |
| mounter<br>nailback<br>nailchek<br>nails      | NET_ID3<br>net_xy<br>nets<br>radcount | padstack<br>parts<br>pins<br>T_NAILS | T_NLCHK<br>T_NLNAM<br>T_WRLST<br>TNAILCHK |
| <                                             |                                       |                                      |                                           |
| Fester Nails, X/                              | Y position, Grid Re                   | eference, Net, Pin                   |                                           |
|                                               | L Alla                                | Close                                | Help                                      |

(How to output the Board.ASC file)

Configure the Neutral Data Output window (Options > Output > Neutral Data Output) and output the file. When the Board.asc file is output, be sure to output the opposite side of your reference side. (Usually, the default is the bottom side, so you have to output the top side in this case)

| eutral Data (                               | Dutput                                  |                                        |                                            |   |
|---------------------------------------------|-----------------------------------------|----------------------------------------|--------------------------------------------|---|
| Information:                                | 11-12-                                  |                                        |                                            | - |
| No Data Selectio                            | on Made, ALL Da                         | ata will be Output                     |                                            |   |
| User Datum : X                              | 12,0000, Y 134,2                        | :000, Rotation -1                      |                                            |   |
|                                             | Units = ME1                             | TRIC                                   |                                            |   |
| Output To:                                  | ile C. Printer                          |                                        |                                            |   |
| -Data:                                      |                                         |                                        |                                            | _ |
| @format<br>@mounter<br>@nailchk<br>@nailnam | @nails<br>@net_xy<br>@oldnail<br>@parts | @pins<br>@wirelst<br>bdformat<br>board | cadpins<br>ck_apt22<br>ck_apt83<br>0K_SPEA | - |
| <                                           | ( )                                     |                                        |                                            |   |
| Ave.                                        |                                         |                                        |                                            |   |
| General Board In                            | formation. Select                       | ion Counts and Da                      | atums                                      |   |
|                                             |                                         |                                        |                                            |   |
|                                             |                                         |                                        |                                            |   |
| Sec. 1 and the                              | 1. STR.                                 | A                                      | A                                          |   |

#### (How to output the PINS.ASC file)

Configure the Neutral Data Output window (Options > Output > Neutral Data Output) and output the file.

| leutral Data     | Output              |                    |                  |
|------------------|---------------------|--------------------|------------------|
| Information:     |                     |                    |                  |
| No Data Sele     | ction Made, ALL D   | ata will be Output |                  |
| User Datum : 3   | × 12,0000, Y 134,;  | 2000, Rotation -1  |                  |
|                  | Units = ME          | TRIC               |                  |
| Output To:       |                     |                    | <u> </u>         |
| -Data:           |                     |                    |                  |
| mounter          | NET ID3             | padstack           | T NLCHK          |
| nailback         | net_xy              | parte              |                  |
| nailchek         | nets<br>padcount    | pins<br>T NAILS    |                  |
| <                |                     |                    |                  |
|                  |                     |                    |                  |
| List of Part Pin | s with X,Y position |                    |                  |
|                  |                     |                    |                  |
| See 1 and        | 1. 1.18             |                    |                  |
| -                | Dan 1: WR           | Lios               | e 🚺 <u>H</u> elp |

#### How to convert the Convert error file

- 1. All the time when this conversion function is used, the user has to convert the APT-94XX program into A/B-side data. Because of this, after loaded the TOP side program, go to Data Mode > Coordinates management to select the box "A/B side Exchange function" and import the BOTTOM side program into B-side.
- 2. Save all these 6 files in the same folder. Then click-hold on the APT9400\_E.ASC file and drag and drop it anywhere on the APT software screen. Otherwise, press CLTR+SHIFT+ALT+P key simultaneously to display the following screen and click the OK button to select the APT9400\_E.ASC file. After that, the conversion will start automatically.

| APT-9411                                                                                                    |
|----------------------------------------------------------------------------------------------------|
| This feature can also convert the error file to add those steps that could not be<br>extracted normally due to constraints of the contact points etc to the end of the<br>program. But, in order to perform this, be sure to store following 6 files together<br>on any folder in advance. |
| 1. APT9400_E.asc or APT8400_E.asc                                                                                                    |
| 2. pins.asc<br>3. pails asc                                                                                                    |
| 4. parts.asc                                                                                                    |
| 5. board.asc                                                                                                    |
| 6. DEVICE.LIB                                                                                                    |
| Load the APT9400_E.asc or the APT8400_E.asc after pressing the OK button.                                                                                                    |
|                                                                                                    |
| ✓ <u>O</u> K ズancel                                                                                                    |

## Test program after conversion

All the converted data are already added to the end of the test program. As shown on the step list below, they are displayed with bit dark background and will be handled as Jump steps

| Step :Aux. | Parts  | Value    | Comment      | H-pin | L-pin | F. +2 | 6 -% | Reference | Test | Judge | 1-Xcoor   |
|------------|--------|----------|--------------|-------|-------|-------|------|-----------|------|-------|-----------|
| 008732:    | IC1008 | PK7-K8   | C3ABQJ000048 | 7221  | 8237  | ** 1( | ) 10 |           |      |       | [+164.013 |
| 008733:    | IC1008 | PK10-K11 | C3ABQJ000048 | 7221  | 8237  | ** 1( | ) 10 |           |      |       | [+164.013 |
| 008734:    | IC1008 | PL1-L2   | C3ABQJ000048 | 8132  | 8258  | ** 1( | 10   |           |      |       | [+179.338 |
| 008735:    | IC1008 | PL8-L9   | C3ABQJ000048 | 8323  | 8258  | ** 1( | 10   |           |      |       | [+185.238 |
| 008736:    | IC1008 | PM1-M2   | C3ABQJ000048 | 8134  | 8166  | ** 1( | 10   |           |      |       | [+179.338 |
| 008737:    | IC1010 | P118-119 | TVRP143      | 9700  | 5405  | ** 10 | 10   |           |      |       | [+102.750 |
| 008738:    | IC1008 | PB3-B4   | C3ABQJ000048 | 9758  | 7221  | JP 10 | 10   | _         |      |       | [+164.013 |
| 008739:    | IC1008 | PB9-B10  | C3ABQJ000048 | 7221  | 9759  | JP 10 | 10   |           |      |       | [+164.013 |
| 008740:    | IC1008 | PB10-B11 | C3ABQJ000048 | 9759  | 7221  | JP 10 | 10   | _         |      |       | [+164.013 |
| 008741:    | IC1008 | PG2-G3   | C3ABQJ000048 | 8702  | 9760  | JP 10 | 10   | -         |      |       | [+199.400 |
| 008742:    | IC1008 | PG3-G4   | C3ABQJ000048 | 9760  | 2     | JP 10 | 10   |           |      |       | [-010.498 |
| 008743:    | IC1008 | PG9-G10  | C3ABQJ000048 | 2     | 9761  | JP 10 | 10   | _         |      |       | [-010.498 |
| 008744:    | IC1008 | PG10-G11 | C3ABQJ000048 | 9761  | 8462  | JP 10 | 10   |           |      |       | [+198.700 |
| 008745:    | IC1008 | PK8-K9   | C3ABQJ000048 | 9762  | 8237  | JP 10 | 10   | -         |      |       | [+188.398 |
| 008746:    | IC1008 | PK11-K12 | C3ABQJ000048 | 9763  | 8258  | JP 10 | 10   | -         |      |       | [+189.798 |
| 008747:    | IC1008 | PK12-L1  | C3ABQJ000048 | 9764  | 8258  | JP 10 | 10   | -         |      |       | [+189.798 |
| 008748:    | IC1008 | PL2-L3   | C3ABQJ000048 | 9765  | 8258  | JP 10 | 10   | -         |      |       | [+189.798 |
| 008749:    | IC1008 | PL3-L4   | C3ABQJ000048 | 9766  | 8258  | JP 10 | 10   | -         |      |       | [+189.798 |
| 008750:    | IC1008 | PL9-L10  | C3ABQJ000048 | 9767  | 8166  | JP 10 | 10   | -         |      |       | [+184.393 |
| 008751:    | IC1008 | PM2-M3   | C3ABQJ000048 | 9768  | 8166  | JP 10 | 10   | -         |      |       | [+184.393 |
| 008752:    | IC1010 | P31-32   | TVRP143      | 6294  | 9769  | JP 10 | 10   | -         |      |       | [+112.650 |
| 008753:    | IC1010 | P32-33   | TVRP143      | 9769  | 1693  | JP 10 | 10   | -         |      |       | [+049.200 |
| 008754:    | IC1010 | P38-39   | TVRP143      | 6997  | 9770  | JP 10 | 10   | _         |      |       | [+144.648 |
| 008755:    | IC1010 | P39-40   | TVRP143      | 9770  | 9771  | JP 10 | 10   | -         |      |       | [+172.425 |
| 008756:    | IC1010 | P40-41   | TVRP143      | 9771  | 9772  | JP 10 | 10   | -         |      |       | [+172.425 |
| 008757:    | IC1010 | P41-42   | TVRP143      | 9772  | 9489  | JP 10 | 10   | -         |      |       | [+172.425 |
| 008758:    | IC1010 | P53-54   | TVRP143      | 4445  | 9773  | JP 10 | 10   | -         |      |       | [+094.248 |
| 008759:    | IC1010 | P54-55   | TVRP143      | 9773  | 9774  | JP 10 | 10   | -         |      |       | [+172.425 |
| 008760:    | IC1010 | P55-56   | TVRP143      | 9774  | 6275  | JP 10 | 10   | -         |      |       | [+101.650 |
| 008761:    | IC1010 | P57-58   | TVRP143      | 1690  | 9775  | JP 10 | 10   | -         |      |       | [+036.348 |
| 008762:    | IC1010 | P58-59   | TVRP143      | 9775  | 6619  | JP 10 | 10   | _         |      |       | [+159.173 |
| 008763:    | IC1010 | P85-86   | TVRP143      | 8774  | 9776  | JP 10 | 10   | _         |      |       | [+181.000 |
| 008764:    | IC1010 | P86-87   | TVRP143      | 9776  | 6132  | JP 10 | 10   | _         |      |       | [+107.650 |
| 008765:    | IC1010 | P87-88   | TVRP143      | 6132  | 9777  | JP 10 | 10   | _         |      |       | [+107.650 |
| 008766:    | IC1010 | P88-89   | TVRP143      | 9777  | 4799  | JP 10 | 10   | _         |      |       | [+090.750 |
| 008767:    | IC1010 | P90-91   | TVRP143      | 3121  | 9778  | JP 10 | 10   | _         |      |       | [+073.837 |
| 008768 •   | 101010 | P91-92   | TVRP143      | 9778  | 9779  | JP 10 | 10   | _         |      |       | [+183 500 |